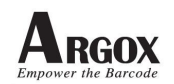

# **Document name: PT60 Upgrade firmware procedure**

### **Document No: P60-1002001**

### Introduction:

Please check system information first.
If the NK version is ACx-1.xxx like below picture AC.
Please download firmware file (CE506.bin) and rename to CE500.bin.
Then copy the file CE500.bin into SD card.
And copy CE506.bin into SD card.
Your SD card has two file CE500.bin and CE506.bin at this moment.

If the NK version is ADx-1.xxx like below picture AD. Please use CE506.bin to upgrade firmware.

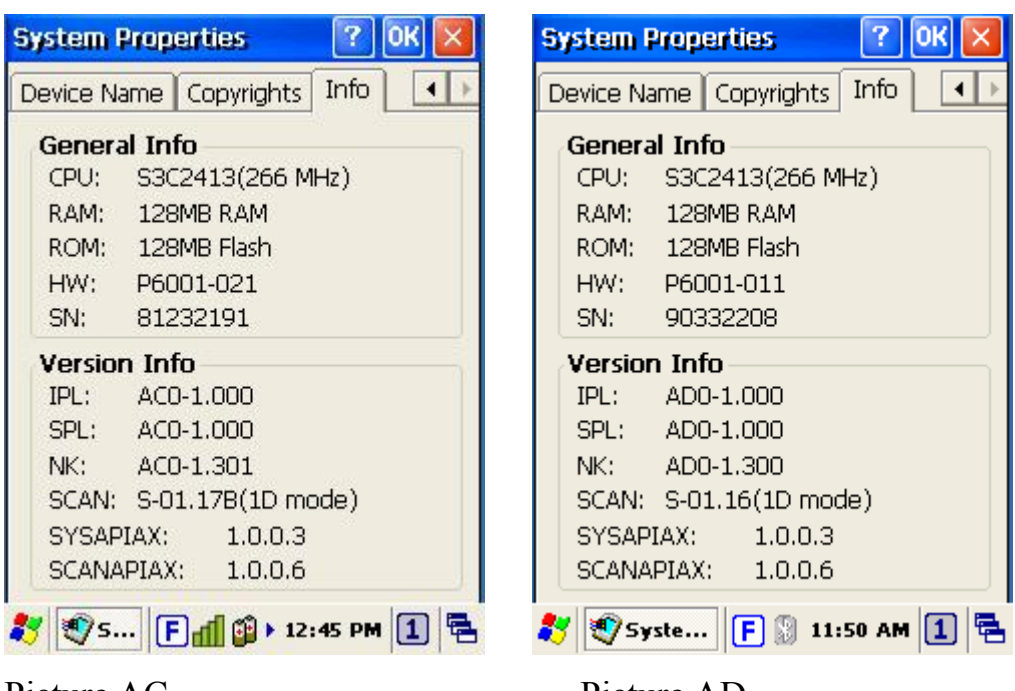

Picture AC

Picture AD

# **Upgrade firmware Procedure:**

- 1. Copy the bin file (CE506.bin) to standard SD card.
- 2. Insert the SD card into PT-60 series.

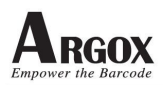

- 3. Do cold reset (press power key and reset key at the same time).
- 4. Then press Func key and key Immediately.
- 5. The screen shows information like picture 1.
- 6. Press enter key to start upgrade.

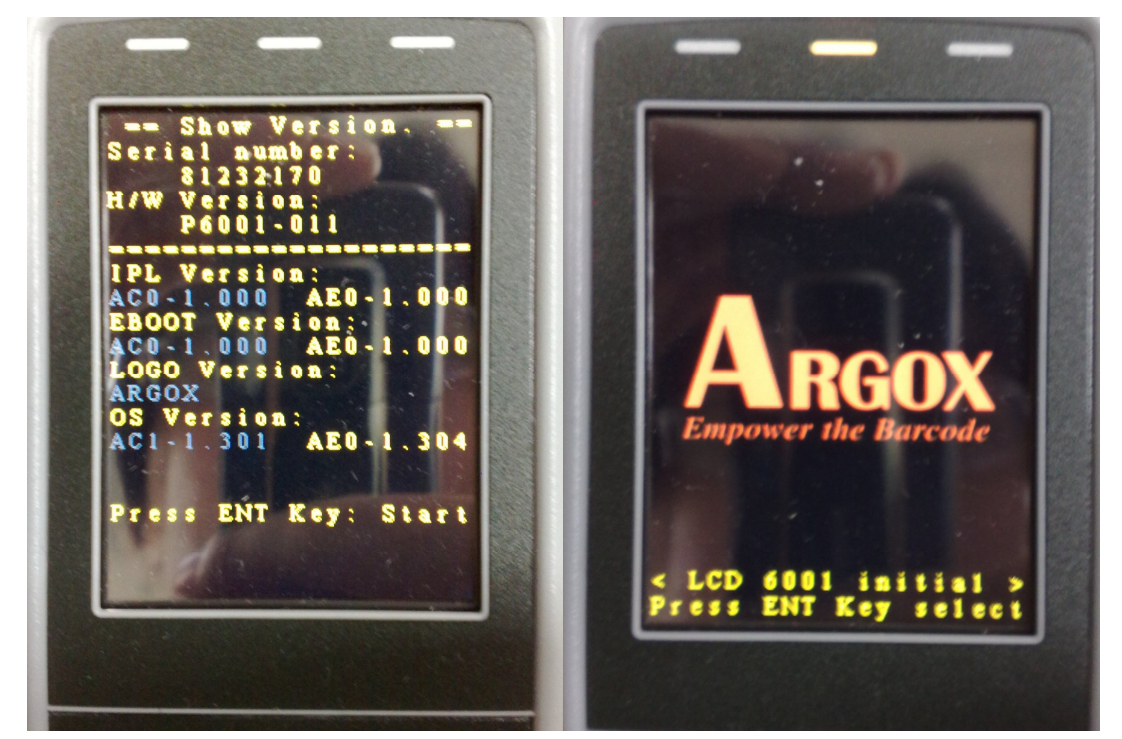

Picture1

Picture2

- 7. After press enter key, PT60 changes screen (one screen can show strings like picture2, other is white screen).
- 8. When you see screen like picture2, please press enter.
- Then PT60 shows LCD information like picture3. If choose wrong screen(white screen), press Func + Alpha key can return to step 7.

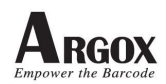

立象科技股份有限公司 Argox Information Co., Ltd.

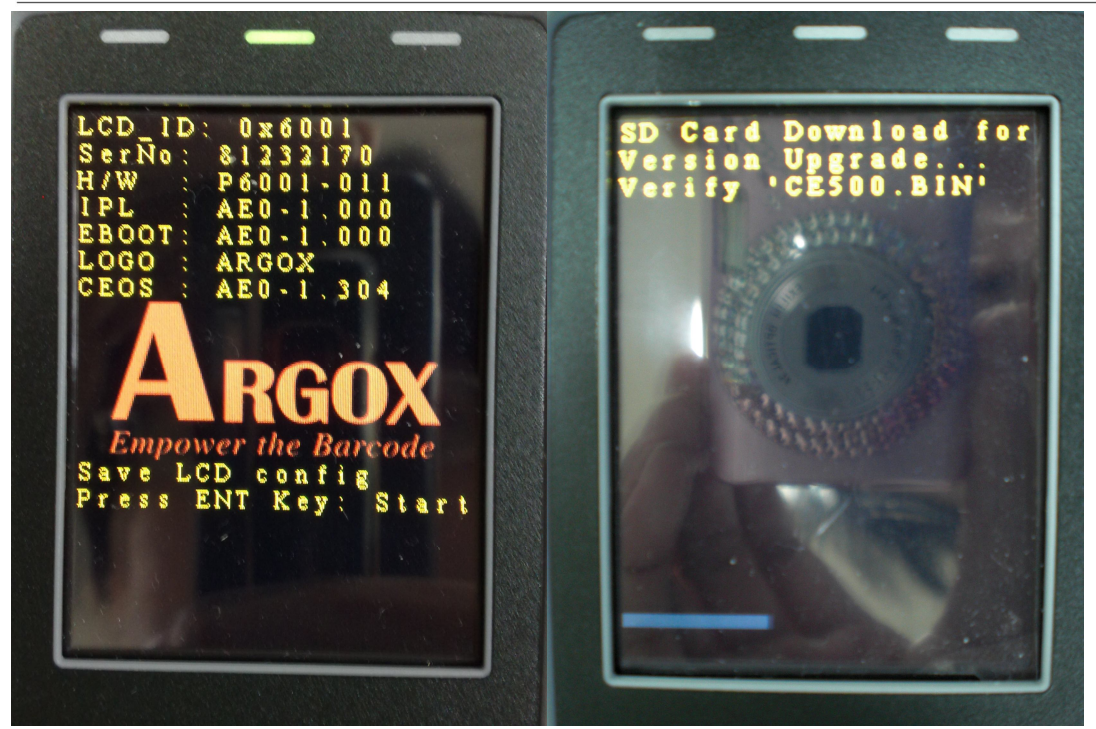

Picture3

Picture4

10. After press enter key, PT60 starts to upgrade firmware like picture 4. 11. After upgrade, it will enter OS system.

PS. The format of SD card must be FAT32.If it shows error message [Read File Error], please use "complete format" SD card again.

# **USB driver install Procedure:**

XP OS system:

- a01) please install ActiveSync first.
- a02) after upgrade new firmware, user needs to install new PT60 USB driver when PT60 connect PC via USB.
- a03) Connect PT60 to PC via USB, it shows a message like picture5.

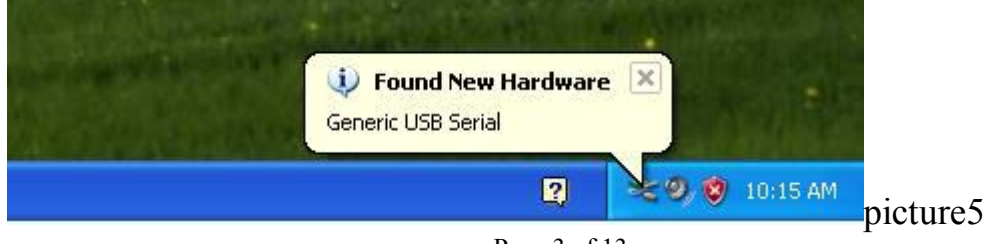

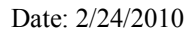

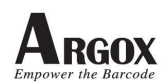

a04) OS shows a window to search driver like picture6.a05) Please select No, not this time.

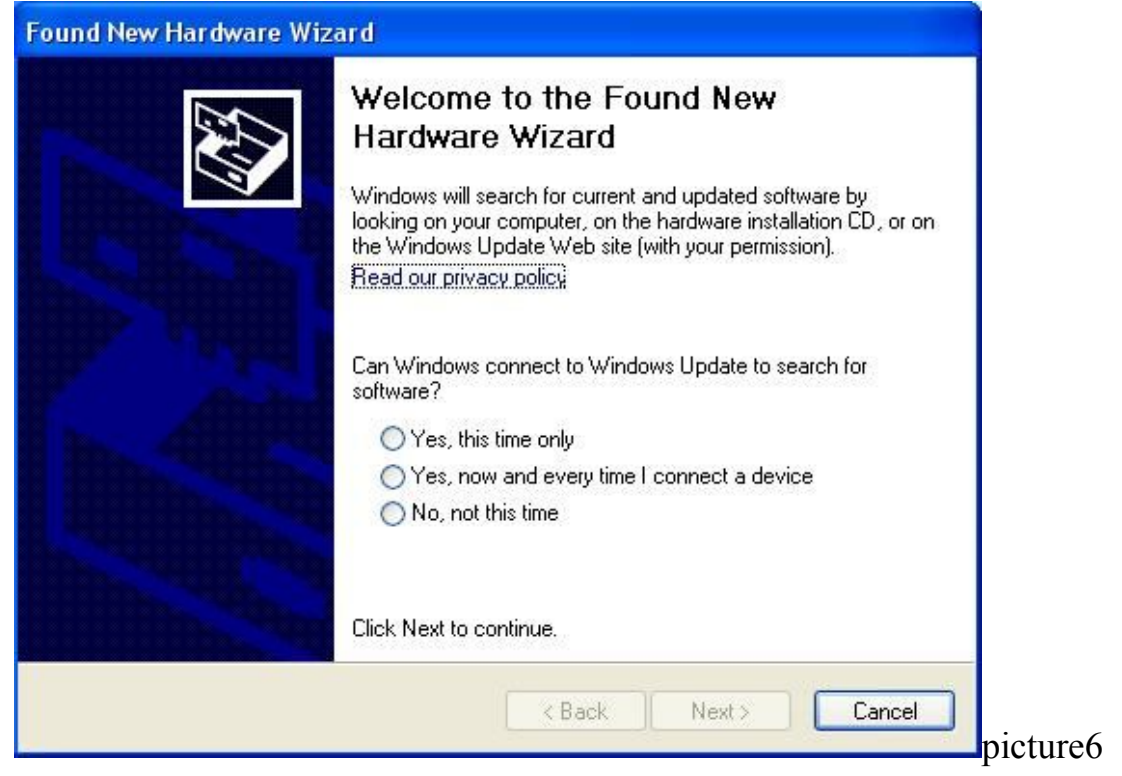

a06) then select install from a list or specific location (Advanced) like picture7.

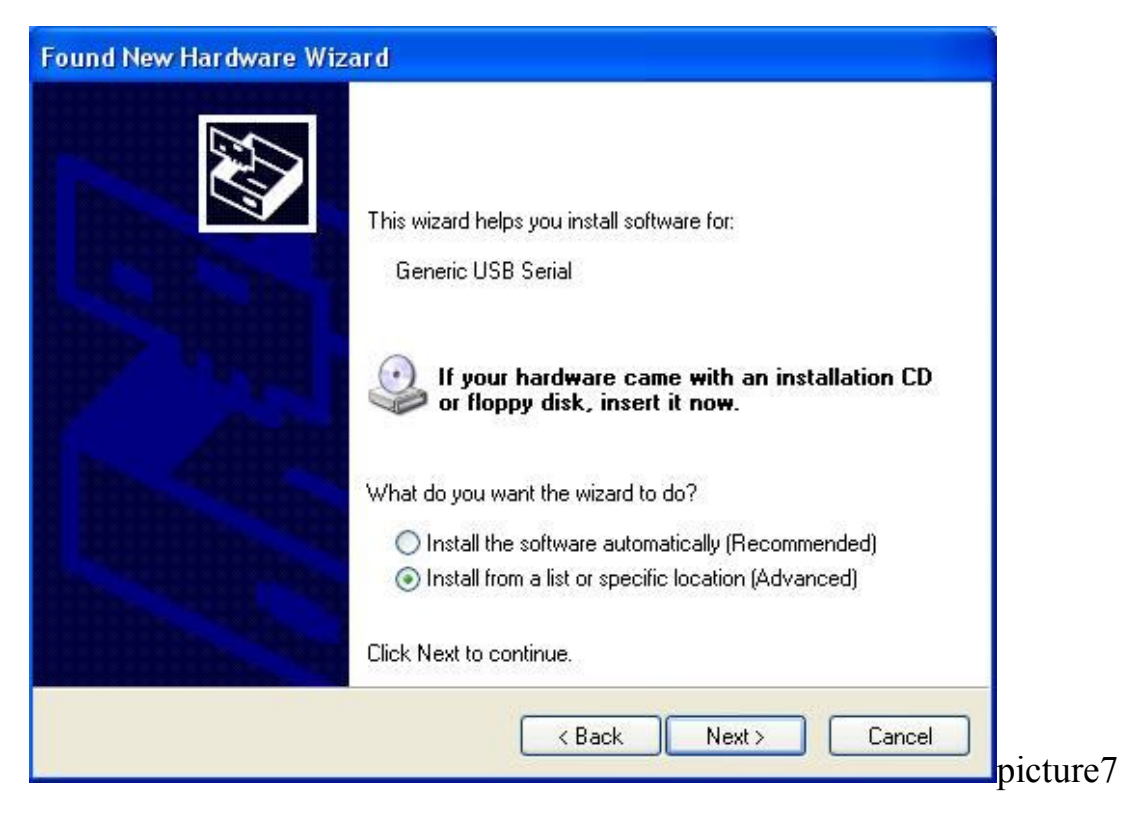

#### a07) after press Next button, it shows a window like picture8.

| ease choose your search and installation op                                                                                                    | itions.                                       |                      | A           |
|----------------------------------------------------------------------------------------------------|-----------------------------------------------|----------------------|-------------|
| • Search for the best driver in these locations.                                                                                                    |                                               |                      |             |
| Use the check boxes below to limit or expand the paths and removable media. The best driver fou                                                                | ne default search, v<br>und will be installed | which includes<br>I. | local       |
| Search removable media (floppy, CD-RO                                                                                                    | M)                                            |                      |             |
| Include this location in the search:                                                                                                    |                                               |                      |             |
| G:\60 USB driver                                                                                                    | ~                                             | Browse               | ן           |
| O Don't search. I will choose the driver to install.<br>Choose this option to select the device driver fro<br>the driver you choose will be the best match for | om a list. Windows<br>your hardware.          | s does not gua       | rantee that |
|                                                                                                    |                                               |                      |             |
|                                                                                                    |                                               |                      |             |
|                                                                                                    | Back Nex                                      | t> (                 | Cancel      |
|                                                                                                    |                                               |                      |             |

- a08) it needs driver files weeusbsh.inf and weeusbsh.sys.
- a09) User can find these two on PT60 and path is

My device/ windows / USB Driver / WinXp.

- A10) please copy these two files to PC in the same folder and press browse button to search the folder like picture8.
- a11) please press Next button to install driver.
- a12) after install success, OS shows a message like picture9.

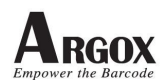

| Found New Hardware Wiz | ard                                                                                                    |       |
|------------------------|----------------------------------------------------------------------------------------------------|-------|
|                        | Completing the Found New<br>Hardware Wizard<br>The wizard has finished installing the software for:<br>Mobile Computer USB Sync |       |
|                        | Click Finish to close the wizard.                                                                                               | oictu |

- PS. 1. Every USB port needs to install PT60 USB driver again.
  - 2. Please install ActiveSync first.
  - 3. Please don't copy these two files from CD.

Vista OS system:

- b01) ActiveSync only support XP OS system. On Vista OS system, it only supports Microsoft Windows Mobile Device Center.
- b02) please download from Microsoft website. Below is a download link for reference.

http://www.microsoft.com/downloads/details.aspx?displaylang=en& FamilyID=46f72df1-e46a-4a5f-a791-09f07aaa1914

- b03) it needs driver files wceusbsh.inf and winusb.sys.
- b04) User can find these two on PT60 and path is

My device/ windows / USB Driver / Vista.

- b05) Connect PT60 to PC via USB, it shows a message like picture10.
- b06) select Locate and install driver software.

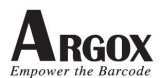

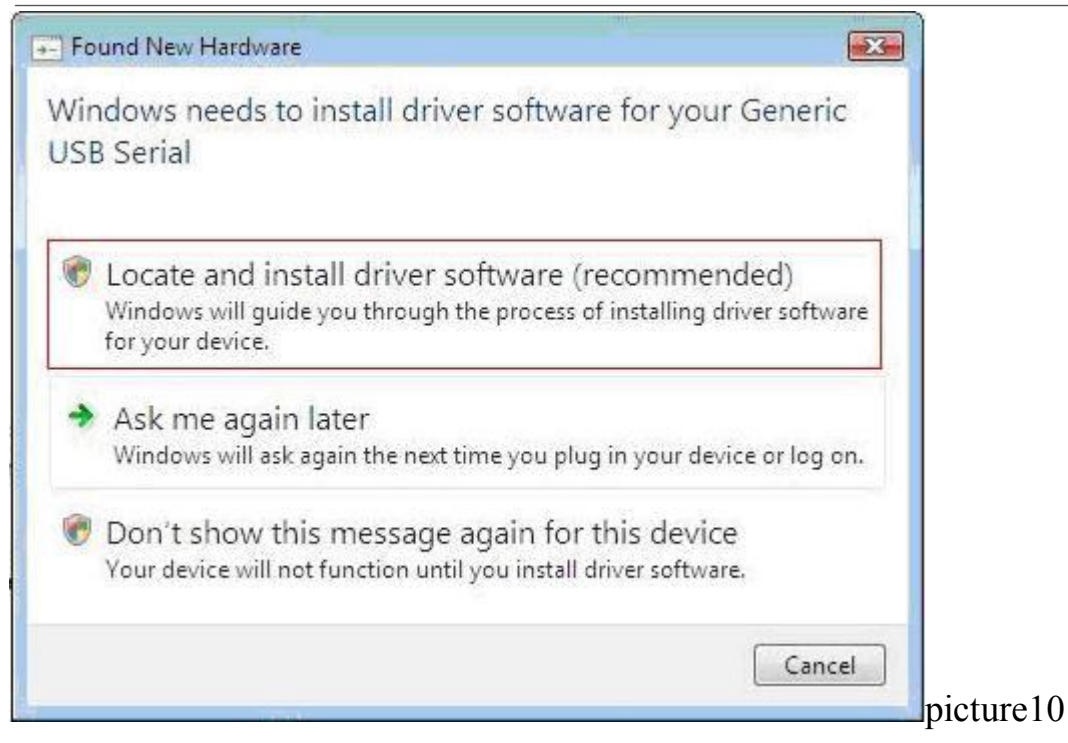

b07) Select "I don't have the disc. Show me other options" like picture11.

| ) 👖 Found New Hardware - Generic USB Serial                                                                                     |        |
|----------------------------------------------------------------------------------------------------|--------|
| Insert the disc that came with your Generic USB Serial                                                                          |        |
| If you have the disc that came with your device, insert it now. Windows will automatically search the disc for driver software. |        |
|                                                                                                    |        |
|                                                                                                    |        |
| I don't have the disc. Show me other options.                                                                                   |        |
|                                                                                                    |        |
| _                                                                                                    |        |
|                                                                                                    | Cancel |

b08) select "Browse my computer for driver software" like picture12.

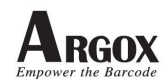

| Found New Hardware - Generic USB Serial                                                                          |        |
|----------------------------------------------------------------------------------------------------|--------|
| indows couldn't find driver software for your device                                                             |        |
| Check for a solution<br>Windows will check to see if there are steps you can take to get your device<br>working. |        |
| Browse my computer for driver software (advanced)<br>Locate and install driver software manually.                |        |
|                                                                                                    | _      |
|                                                                                                    | Cancel |
|                                                                                                    |        |

b09) select browse the folder which has two driver files.

| Browse for driv      | Browse For Folder                                                                    |    |  |
|----------------------|--------------------------------------------------------------------------------------|----|--|
|                      | Select the folder that contains drivers for your hardware.                           |    |  |
| Search for driver so |                                                                                      |    |  |
| C:\Users\Gary\Do     | New Folder 1                                                                         | se |  |
| ☑ Include subfolde   | PerLogs     Program Files     ProgramData     temp     Users     Windows     Network |    |  |
|                      | 2 OK Cancel                                                                          |    |  |

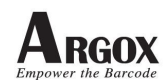

| E Found News      | Jandarana - Ganazia UCD Carial |        | ×.     |
|-------------------|--------------------------------|--------|--------|
| Pound New P       | Hardware - Generic USB Senai   |        |        |
| Browse for d      | river software on your comp    | puter  |        |
| Search for driver | software in this location:     |        |        |
| C:\New Folder     | 1                              | Browse |        |
| 🔽 Include subfol  | ders                           |        |        |
|                   |                                |        |        |
|                   |                                |        |        |
|                   |                                |        |        |
|                   |                                |        |        |
|                   |                                |        |        |
|                   |                                |        |        |
|                   |                                |        |        |
|                   |                                | 2 Next | Cancel |
|                   |                                |        |        |

b10) Select "Install this driver software anyway" like picture15.

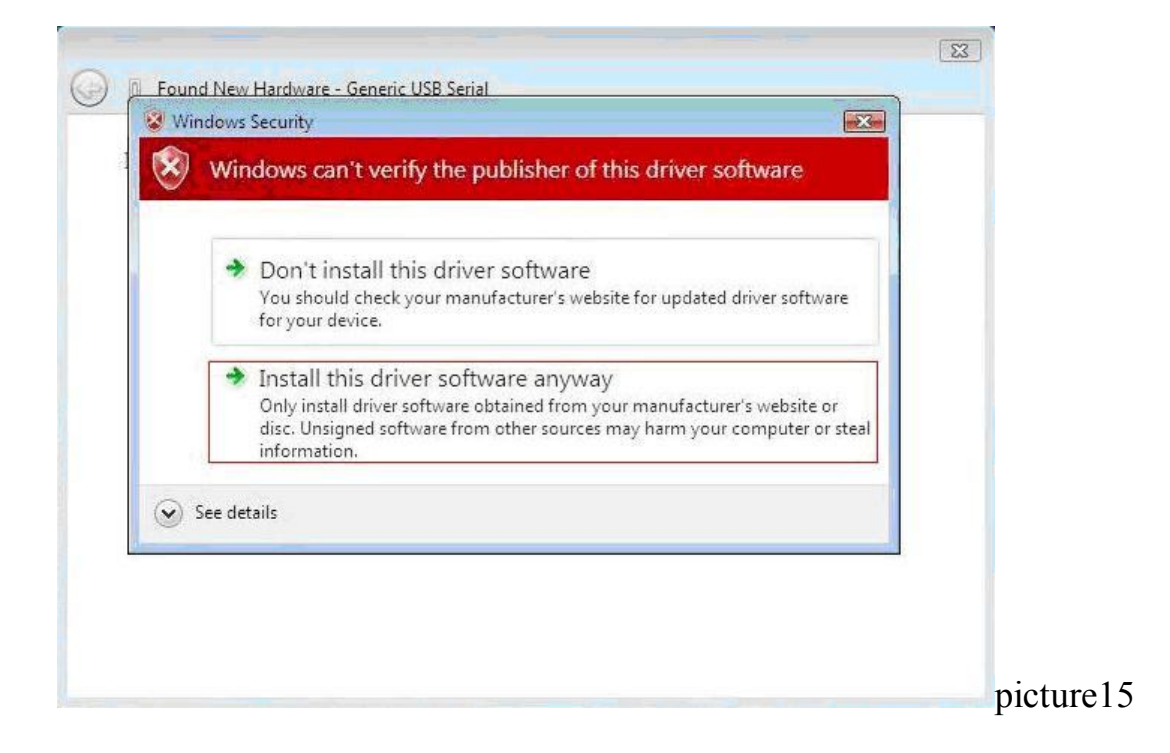

b11) after install finish, OS shows a message like picture

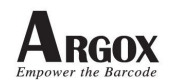

| 0 | 🧕 Fou                                                                                                    | ind New Hardware - Mobile Computer USB Sync                     |        |   |
|---|----------------------------------------------------------------------------------------------------|-----------------------------------------------------------------|--------|---|
|   | The sc                                                                                                    | oftware for this device has been successfully inst              | talled | 1 |
|   | Window                                                                                                    | vs has finished installing the driver software for this device: |        |   |
|   |                                                                                                    | Mobile Computer USB Sync                                        |        |   |
|   |                                                                                                    |                                                                 |        |   |
|   |                                                                                                    |                                                                 |        |   |
|   |                                                                                                    |                                                                 |        |   |
|   |                                                                                                    |                                                                 |        |   |
|   |                                                                                                    |                                                                 | Close  |   |
|   | the second second second second second second second second second second second second second second second s |                                                                 |        |   |

- b12) if user installed wrong driver, please follow below steps
- b13) Plug in PT60 USB cable then check Device manager like picture17. If shows "wceusbsh.sys", please follow b14 and b15 steps to remove it.

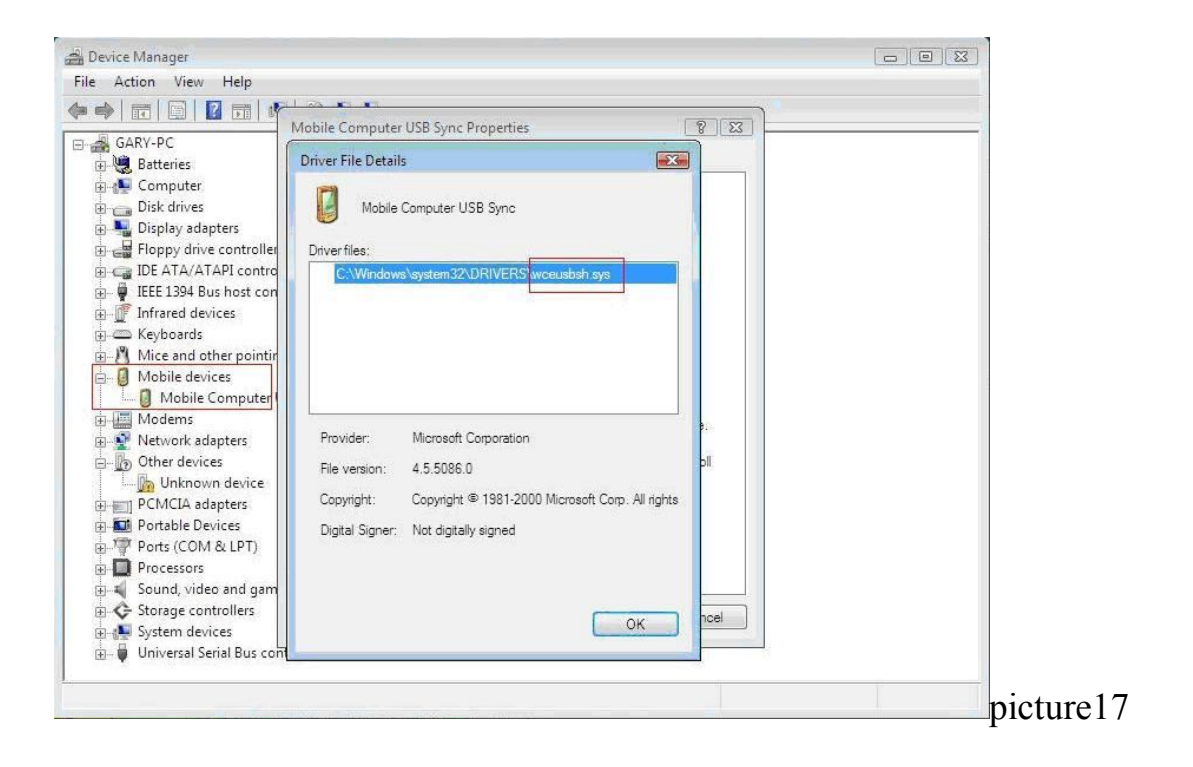

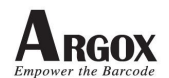

b14) select "Mobile Computer USB Sync" and choose uninstall like picture 18.

| B Device Manager                                                                                                    |                                        |   |       |
|----------------------------------------------------------------------------------------------------|----------------------------------------|---|-------|
| File Action View Help                                                                                                    |                                        |   |       |
| 🜬 🖬 🖬 🖉 🖬 👧                                                                                                    | 🔐 🙀 🚯                                  |   | 0     |
| GARY-PC     GARY-PC     Gary-pc     Gary-pc     G | 's<br>liers                            |   |       |
| Infrared devices     Keyboards     Moite and other pointing o     Mobile devices     Mobile devices     Mobile devices     Mobile devices                                                                                                    | devices<br>1<br>Update Driver Software |   |       |
| Network adapters     Other devices                                                                                                    | Disable                                |   |       |
| Unknown device                                                                                                    | Scan for hardware changer              | 2 |       |
| Portable Devices     Ports (COM & LPT)                                                                                                    | Properties                             |   |       |
| <ul> <li>□ Processors</li> <li>□ 4 Sound, video and game c</li> <li>□ 5 Storage controllers</li> <li>□ 5 Storage controllers</li> <li>□ 5 System devices</li> <li>□ - 0 Universal Serial Bus control</li> </ul>                                                                                                    | ontrollers                             | _ |       |
| installs the driver for the selected d                                                                                                    | levice.                                |   | nictu |

b15) tick the check box and press ok button like picture19.

| File Action View Help     Image: Second state is a state is a state                                                                                                    |
|----------------------------------------------------------------------------------------------------|
| GARY-PC         Batteries         Computer         Disk drives         Display adapters         Floppy drive controllers         IDE ATA/ATAPI controllers         IDE ATA/ATAPI controllers         Mobile Computer USB Sync         Modems         IDE Other devices         IDE Other devices         IDE Protable Devices         IDE Protable Devices         IDE Protaces resors         IDE Protaces resors         IDE Protaces resors                                                                                                    |
| GARY-PC<br>GARY-PC<br>Gary-PC<br>Gary-PC<br>Disk drives<br>Disk drives<br>Disk drives<br>Disk drives<br>Disk drives<br>Disk drives<br>Disk drives<br>Disk drives<br>Disk drives<br>Disk drives<br>Disk drives<br>Disk drives<br>Disk to controllers<br>Confirm Device Uninstall<br>Mobile Computer USB Sync<br>Mobile Computer USB Sync<br>Mobile Computer Sync<br>Mobile Computer Sync<br>Mobile Computer Sync |
| æ 🔆 Storage controllers<br>⊕ 💀 System devices                                                                                                    |

b16) after remove wrong, please install driver again.

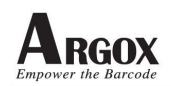

#### **Upgrade scanner firmware Procedure:**

After upgrade firmware, PT60 needs to upgrade scanner firmware. Please follow below procedure.

c01) after upgrade firmware, if scanner firmware version is older than firmware provide (ex: scanner firmware version is 1.16 but PT60 OS firmware includes scanner firmware version 1.20). PT60 shows a message like picture20.

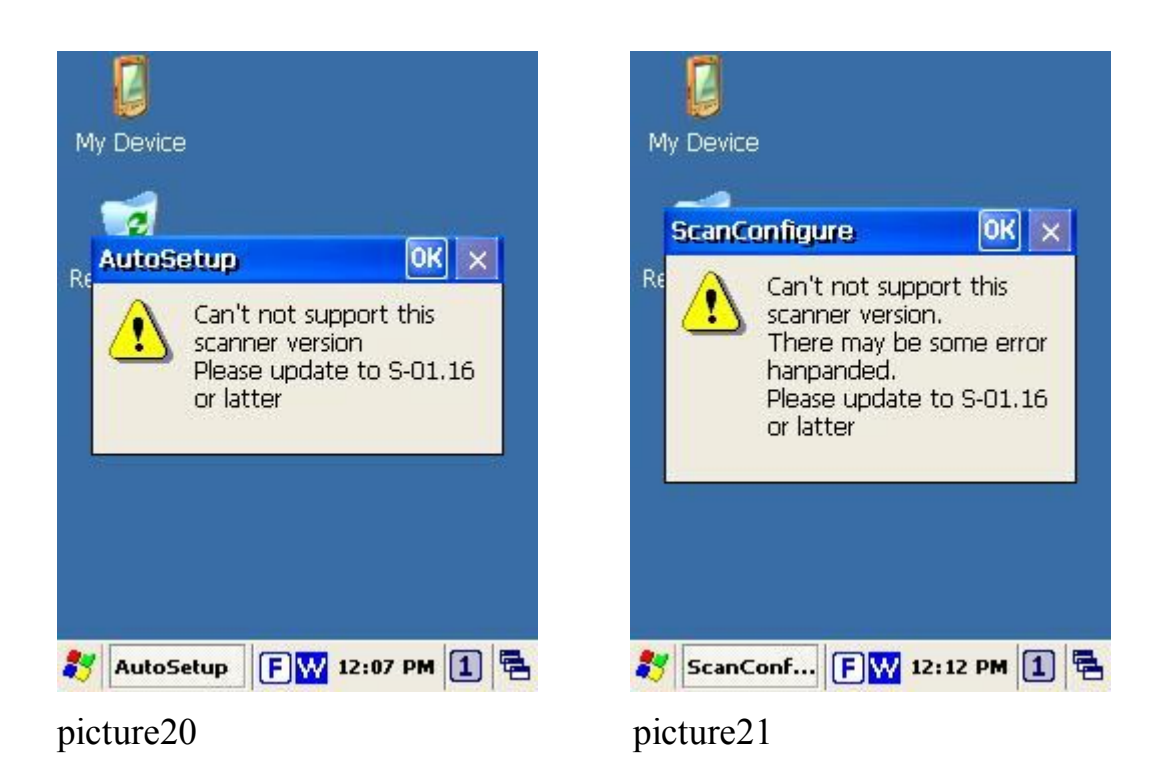

- c02) please press ok button and use scan configuration. Path is Start / programs / Scanner / Scan configuration.
- c03) Then PT60 shows a message like picture21, please press ok button.
- c04) Select Download page, press Inquire button shows scanner firmware current version. Press find button, PT60 will auto find firmware file PTSCNALL.BIN, press ok button it shows file name on file text block like picture 22.
- c05) after above steps, press download button can start to upgrade scanner firmware.

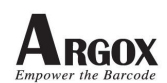

| eneral   Op      | otion Barcode                   | Download |
|------------------|---------------------------------|----------|
| nner (<br>) Firm | Reset<br>Firmware<br>ware O Par | ameter   |
| urrent<br>er:    | S-01.15D                        | Inquire  |
| ile:             | PTSCNALL.B                      | Find     |
| ersion:          | S-01.16                         | Download |

Published By: Mobile Devices Business Unit Argox Information Co., Ltd. <u>http://www.argox.com</u>

Date: 2/24/2010